# <text>

### **Desjardins** Business

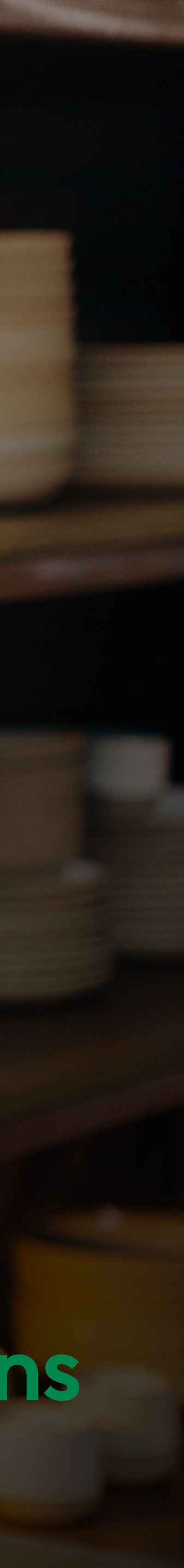

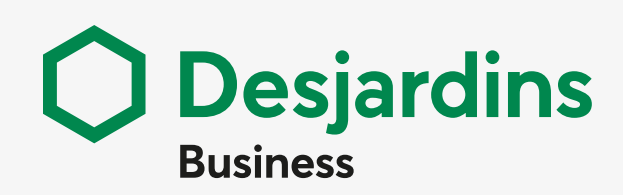

Create New Deposit List Deposits Generate Reports Search for items Error messages Other problems

### Administration

Manage Locations Customize Fields Manage Users Preferences

**Supervisor** Supervise deposits

### Deposit adjustments

Pay special attention to deposit adjustments

### **REMOTE DEPOSIT CAPTURE** | JOB AID

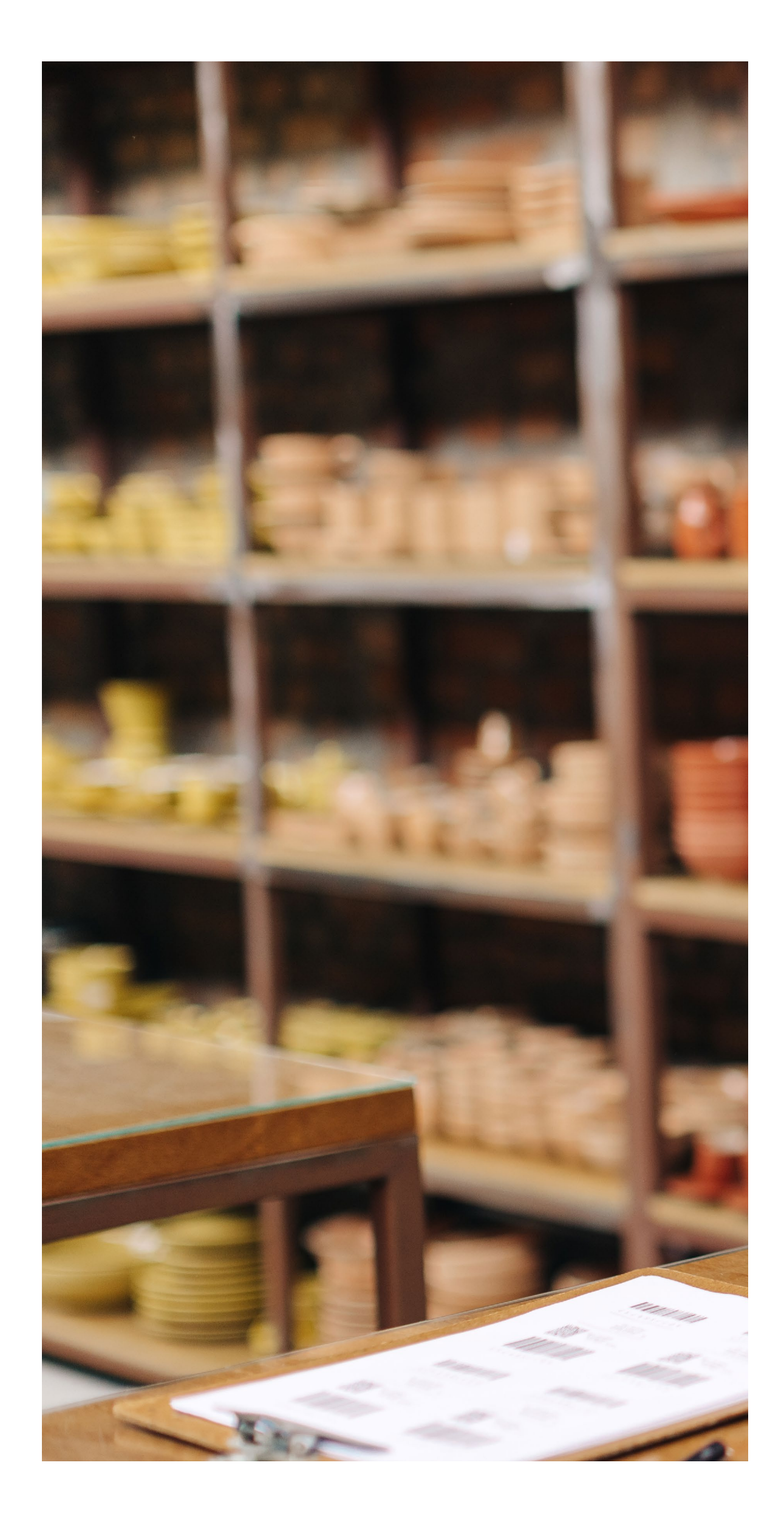

# Table of contents

General Create New Deposit List Deposits Generate Reports Search for items Error messages (6 possibilities) Other problems

### Administration

Manage Locations Customize Fields Manage Users Preferences

### Supervisor Supervise deposits

Deposit adjustments Pay special attention to deposit adjustments

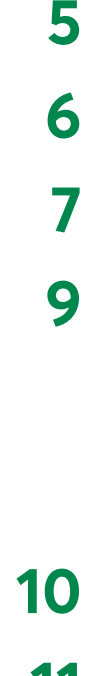

3

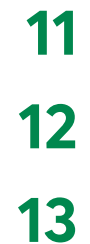

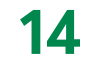

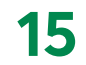

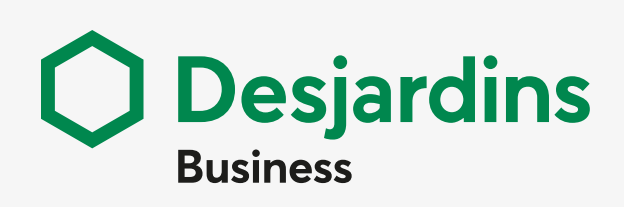

Create New Deposit List Deposits Generate Reports Search for items Error messages Other problems

### **Administration**

Manage Locations Customize Fields Manage Users Preferences

### **Supervisor**

Supervise deposits

### **Deposit adjustments**

Pay special attention to deposit adjustments

# General **Create New Deposit**

### **1. PREPARE**

• Machine tape OR equivalent

### 2. PREPARE CHEQUES

- Remove any staples, paper clips, folds and tears
- Line up in the same direction
- Check for valid dates

### 3. CLICK

Create New Deposit button

### 4. FILL OUT SLIP

- All required fields marked with\*
- Number of items max 250 +1 credit

### **5. PREPARE SCANNER**

- Adjust the output tray
- Place cheque facing up, ready when light turn orange

# \$

### 6. CLICK

• Start Capture button

### **7. WAIT**

• Scanned cheques appear in **Deposit List** 

### 8. CHECK DEPOSIT

- Green: Correct items, ready to be transmitted
- Red: Incorrect items, must be corrected

### 9. CONFIRM

• Save button

Deposit status is **Received** or **Open-Balanced** when transmission successful

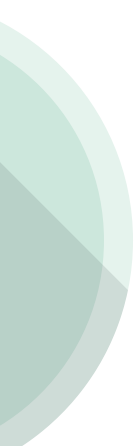

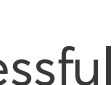

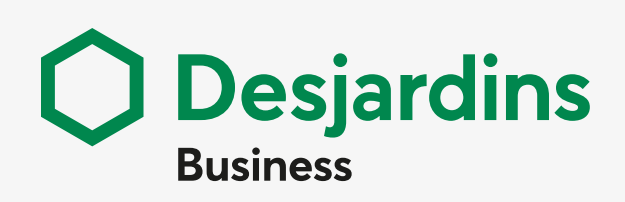

Create New Deposit List Deposits Generate Reports Search for items Error messages Other problems

### **Administration**

Manage Locations Customize Fields Manage Users Preferences

### **Supervisor**

Supervise deposits

### **Deposit adjustments**

Pay special attention to deposit adjustments

# **List Deposits**

### 1. CLICK

- Deposit List
- **Deposit** Tab

### 2. SELECT

- One Location
- All Deposits

### **3. SELECT THE PERIOD OR STATUS**

• Among those available

### **4. VIEW DEPOSIT DETAILS, DISPLAY AND PRINT** (2 options)

- Report view button, Print button
- Edit deposit's details icon, Report View button, Print button

# 

### **5. VIEW VIRTUAL DEPOSIT IMAGE**

- DISPLAY IMAGE Icon Edit this deposit's details
- CLICK ICONS Select various display options
- Q 1. Zoom in on the image
- 2. Zoom out on the image Q
- Zoom to the signature 3.
- 4. Zoom to the endorsement •

- 5. Zoom to bank of first deposit 盦
- 6. Rotate the image to the right
- Rotate the image to the left Ð 7.
- View the front of the item 8.
- 9. View the back of the item
- 10. Switch from gray background to black background
- 11. Switch from gray background to white background

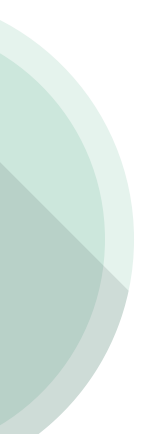

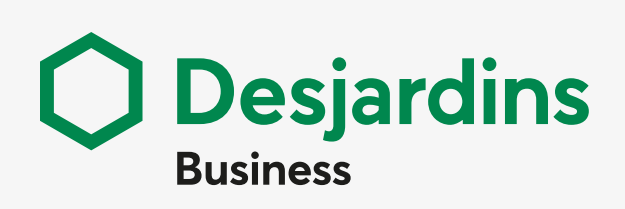

Create New Deposit List Deposits Generate Reports Search for items Error messages Other problems

### Administration

Manage Locations Customize Fields Manage Users Preferences

### Supervisor

Supervise deposits

### **Deposit adjustments**

Pay special attention to deposit adjustments

# **Generate Reports**

### 1. CLICK

- Generate Reports
- **Reports** tab

### 2. SELECT CRITERIA

- Report version
- Type of format (PDF)
- Reporting period
- Other, if applicable

### 3. NUMBER OF ITEMS PROCESSED

- 500 or less Immediately generated
- 501 to 4 999 Generated overnight
- 5 000 or more N/D (refine search criteria)

### 4. CLICK

Create Report button

### 5. WAIT

Appears in Report Instances section

### 6. DOWNLOAD REPORT

• In preselected format

### 7. SAVE

• Save or print the report

### 8. REPORT AVAILABILITY

- In the system:
- > 7 days maximum
- > 10 most recent reports

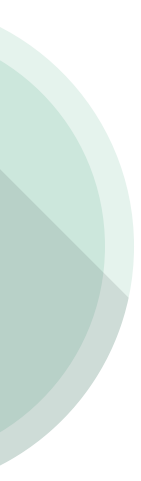

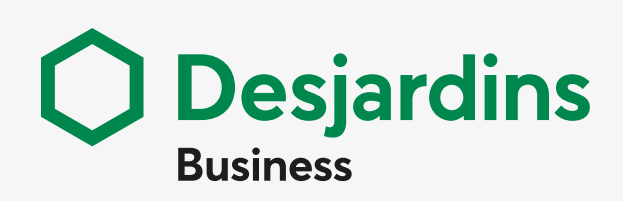

Create New Deposit List Deposits Generate Reports Search for items Error messages Other problems

### Administration

Manage Locations Customize Fields Manage Users Preferences

### Supervisor

Supervise deposits

### Deposit adjustments

Pay special attention to deposit adjustments

# Search for items

### 1. CLICK

• Research tab

### 2. SELECT CRITERIA

• Among those available

### 3. CLICK

- Search button
- > VIEW A SINGLE ITEM

### DISPLAY VIRTUAL ITEMS

- Image preview
- Detailed image

### > VIEW SEVERAL ITEMS

### SELECT ITEMS

- Among those available

### MANAGE RESULTS

- Add to Stored Results
- Go to Stored Results

### **SELECT CRITERIA**

- Report Type
- Images

### CREATE

- Create Report button

### SAVE

- Print or save report

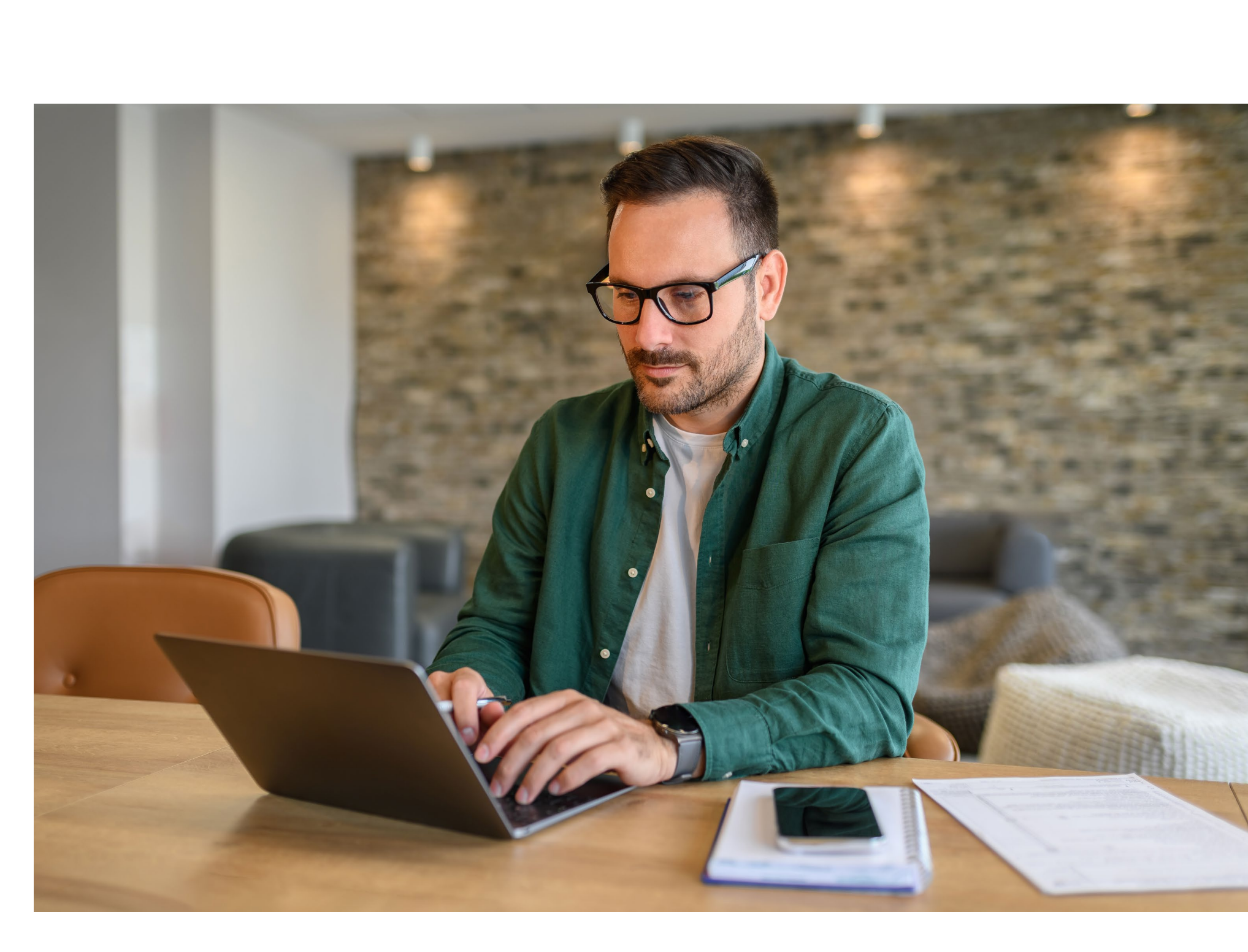

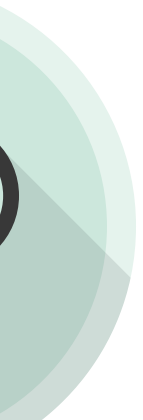

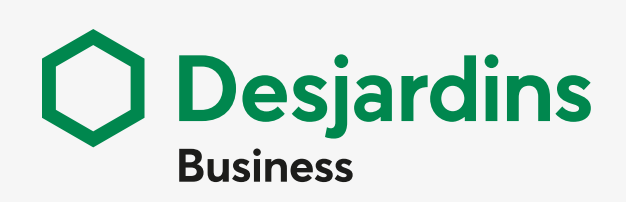

Create New Deposit List Deposits Generate Reports Search for items Error messages Other problems

### Administration

Manage Locations Customize Fields Manage Users Preferences

### Supervisor

Supervise deposits

### **Deposit adjustments**

Pay special attention to deposit adjustments

# Error messages (6 possibilities)

### ✓ Duplicate

- 1. CLICK
- Error icon
- Edit Item

### 2. CLICK

• Red **Duplicate** box

### 3. CHECK

• Deposit information

### 4. CLICK

• Return to Edit Item button

### 5. CLICK

• **Delete** button

### 6. CLICK

• Edit deposit button

### 7. CORRECT

• Number of items Declared amount (\$)

### 8. CLICK

• Save button

### 9. CLICK

Complete button

### Correct Amount

### 1. CLICK

- Error icon
- Edit Item

### 2. CHECK

• Discrepancies between amounts in digits and letters

### 3. CORRECT

• Amount if necessary

### 4. CLICK

• Save button

### 5. CHECK DETAILS

• Balancing difference in red

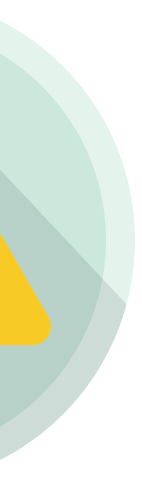

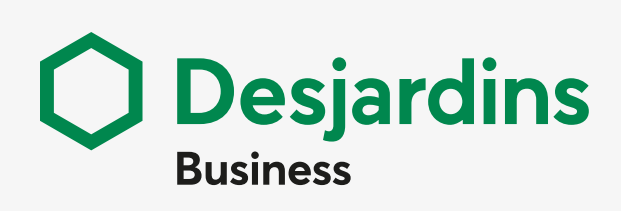

Create New Deposit List Deposits Generate Reports Search for items Error messages Other problems

### Administration

Manage Locations Customize Fields Manage Users Preferences

### Supervisor

Supervise deposits

### Deposit adjustments

Pay special attention to deposit adjustments

### 6. CORRECT

Declared amount

### 7. CLICK

• Save button

### 8. CLICK

• Complete button

### ✓ MICR Invalid

### 1. CLICK

- Error icon
- Edit Item

### 2. CHECK

• Serial, routing transit, account

### 3. CORRECT

• Incorrect items

### 4. CLICK

• Save button

### NOTE

If the problem recurs, scanner maintenance is required.

### ✓ Unknown Item

### 1. CLICK

- Error icon
- Edit Item

### 2. CLICK

• Drop-down **Unknown** list

### 3. SELECT

• Cheque according to currency

### 4. FILL OUT

• Serial, Routing transit, account, T/C, amount (\$)

### 5. CLICK

• Save button

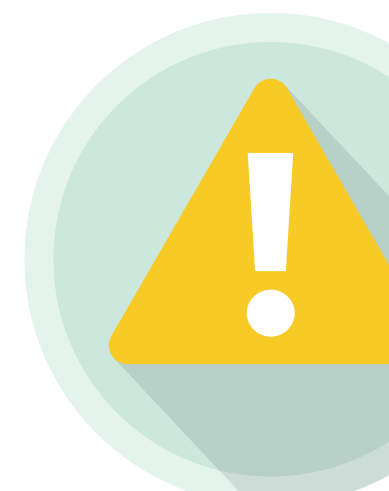

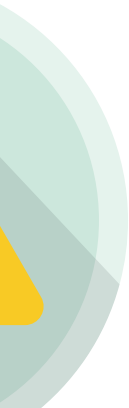

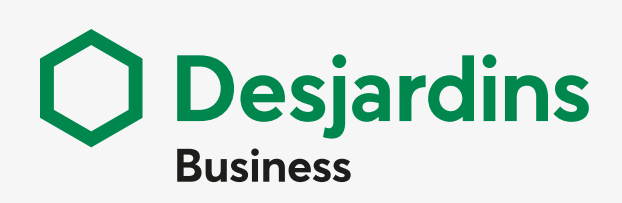

Create New Deposit List Deposits Generate Reports Search for items Error messages Other problems

### Administration

Manage Locations Customize Fields Manage Users Preferences

### Supervisor

Supervise deposits

### **Deposit adjustments**

Pay special attention to deposit adjustments

### Invalid Currency

### 1. CLICK

- Error icon
- Edit Item

### 2. CHECK

• Item currency

### 3. DELETE

- Item if the other items of the deposit are valid
   Save button
- **Deposit** if the only one item in the deposit Redo deposit

### Image Quality Failure

### 1. DELETE

- Item if the other items of the deposit are valid
- Save button

### 2. REPLACE

- Item if the other items of the deposit are valid
- Click **Add Items** as needed to scan the item

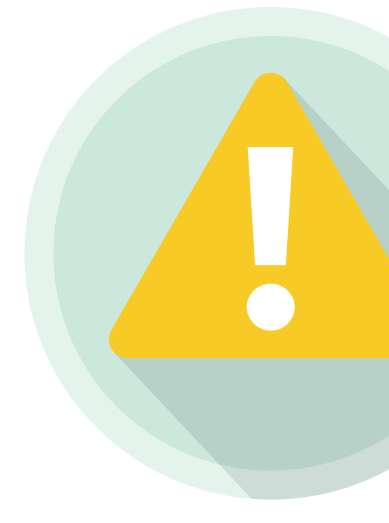

## **Other problems**

| PROBLEM                  | SCANNER<br>MAINTENANCE       | RECOMMENDED<br>FREQUENCY                               |
|--------------------------|------------------------------|--------------------------------------------------------|
| Poor image<br>quality    | Clean camera glass           | Approximately every<br>8 000 scans                     |
| Scanner <b>jam</b>       | Clean entry<br>drive rollers | Approximately every<br>8 000 scans                     |
| Recurrent<br>MICR errors | Change Ink<br>cartridge      | <ul><li>Approximately every<br/>80 000 scans</li></ul> |

### ORDER

Cleaning supplies: cleaning cards and wipes, compressed air can Spare parts: ink cartridges, drive rollers and SADR discrimination rollers

### CONSULT

Scanner User Manual

Maintenance procedures <u>Digital Check Tellerscan TS240, Teller Scanner TS240 | Paystation</u> <u>Digital Check CheXpress CX30, Remote Deposit Scanner | Paystation</u>

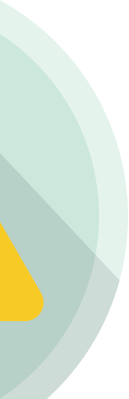

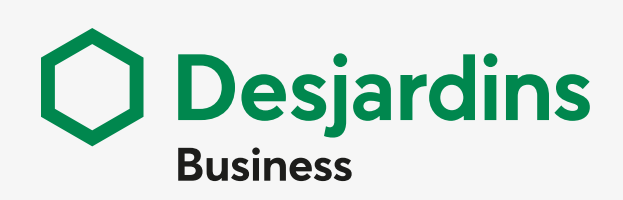

Create New Deposit List Deposits Generate Reports Search for items Error messages Other problems

### **Administration**

Manage Locations Customize Fields Manage Users Preferences

### **Supervisor**

Supervise deposits

### **Deposit adjustments**

Pay special attention to deposit adjustments

# Administration Manage Locations

### 1. CLICK

Manage locations button

### 2. CREATE LOCATION

Create New Location button

### 3. FILL OUT

• Location name and Location number

### 4. SELECT

• One or several available accounts

### 5. CLICK

• Add button

### 6. CONFIRM

• Save button

# 

### 7. SHOW SITES

• Show all button

WARNING: If you accidentally deleted a location, wait 24 hours to recreate the location of the same name.

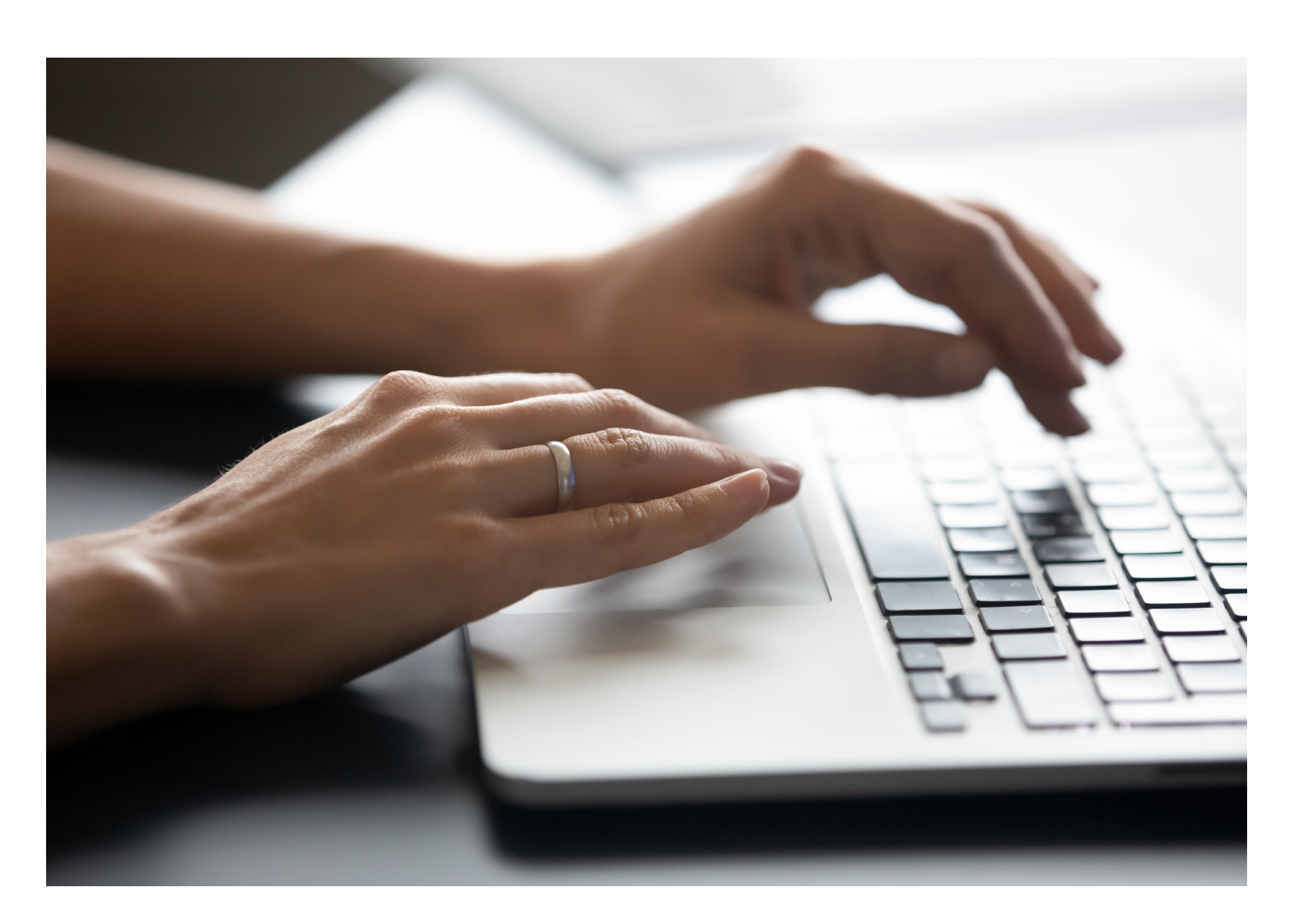

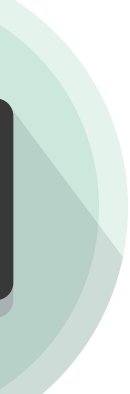

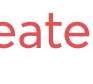

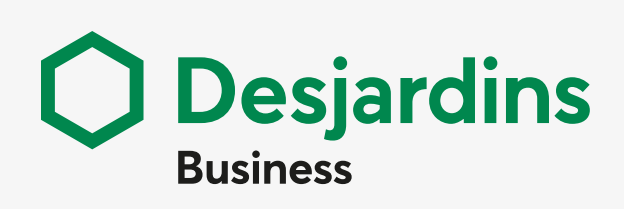

Create New Deposit List Deposits Generate Reports Search for items Error messages Other problems

### **Administration**

Manage Locations Customize Fields Manage Users Preferences

### **Supervisor**

Supervise deposits

### **Deposit adjustments**

Pay special attention to deposit adjustments

# **Customize Fields**

### 1. CLICK

Administration tab, left side menu Custom Fields (3 C

### > CREATE

- CLICK
- Create New Custom Field button

### **FILL OUT & CHECK**

- Depending on your needs
- FILL OUT THE MANDATORY FIELD Locale label
- In English or in French, Add Locale Label button

### CONFIRM

- Save button

### **> ASSOCIATE**

### **SELECT SEARCH CRITERIA**

- Account Number, Custom Field Name, Routing Tra

### **SHOW LIST**

- Show all button

### **SELECT ACCOUNT**

- Custom Field
- Assigned or Not Assigned
- Copy or not an existing account's setup
- Select account to copy

### **SELECT FIELD**

- Available, Add button Or Selected, Remove button

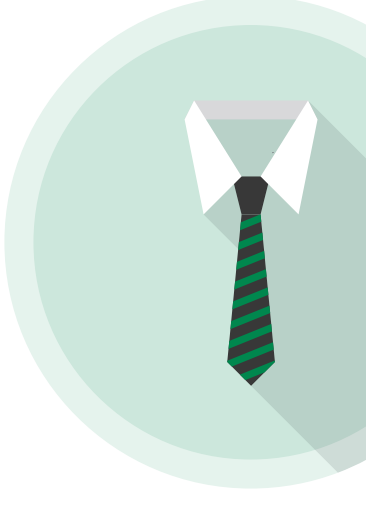

| OPTIONS) | CHANGE ORDER - Move Up button ^ or Move Down button V |
|----------|-------------------------------------------------------|
|          | CONFIRM<br>- Save button                              |
|          | > MODIFY                                              |
|          | SELECT SEARCH CRITERIA - Custom Field Name            |
|          | SHOW LIST<br>- Show all button                        |
|          | <b>SELECT FIELD</b><br>- Custom field to modify       |
|          | <b>MODIFY</b><br>- Depending on your needs            |
| ransit   | CONFIRM<br>- Save button                              |

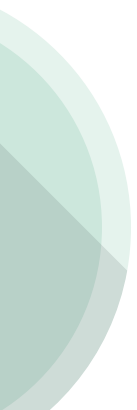

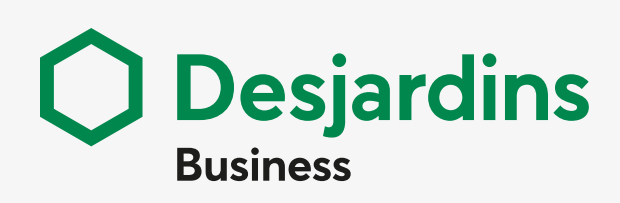

Create New Deposit List Deposits Generate Reports Search for items Error messages Other problems

### **Administration**

Manage Locations Customize Fields Manage Users Preferences

### **Supervisor**

Supervise deposits

### Deposit adjustments

Pay special attention to deposit adjustments

# Manage Users

### CLICK

• Manage Users button (2 options)

### **1. CREATE**

Create New User button

### > FILL IN

- Information
- Roles
- Location

Using Username initially created in AccèsD Affaires

### > CONFIRM

- Save button

### 2. EDIT

- > SHOW USERS
  - Show all button
- > SELECT
  - User to modify

### > CHOOSE EDIT

- Roles and Limits
- Location
- Report Access
- Account Exclusions

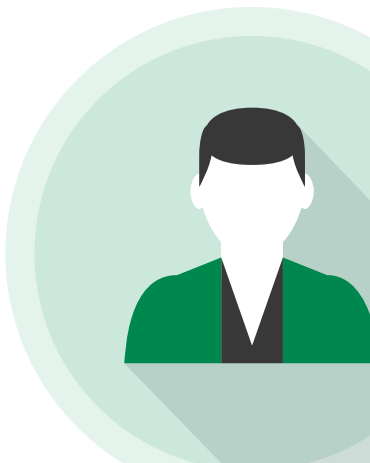

### > MODIFY

- Add or Remove
- Check or uncheck
- Enter information in the override fields

### > CONFIRM

- Save button

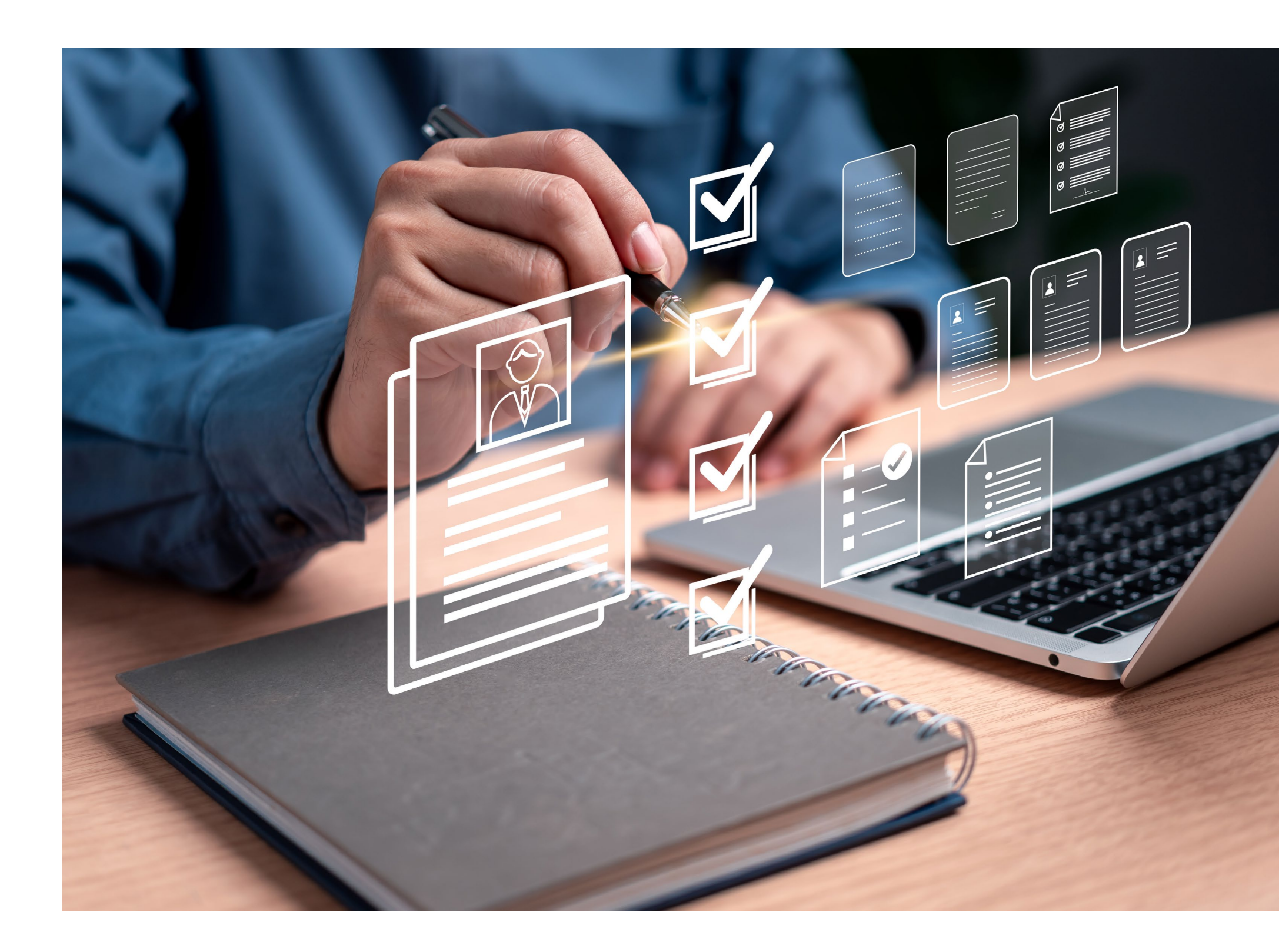

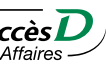

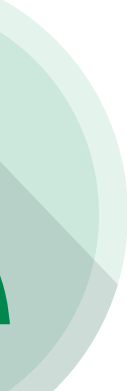

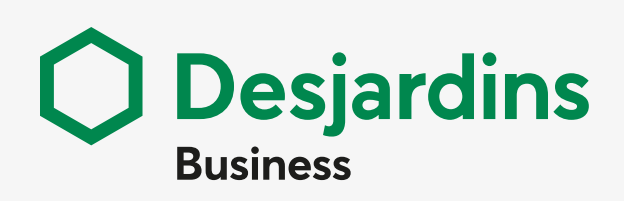

Create New Deposit List Deposits Generate Reports Search for items Error messages Other problems

### **Administration**

Manage Locations Customize Fields Manage Users Preferences

**Supervisor** Supervise deposits

### **Deposit adjustments**

Pay special attention to deposit adjustments

# Preferences

### 1. CLICK

- Administration tab
- Preferences, left side menu

### 2. SELECT

Depending on your needs

### > Optional fields

- **CHECK & FILL OUT**
- 1 to 3 optional fields
- CONFIRM - Save button

**IMPORTANT:** These fields will appear when new deposits are created

### > Lists

### SHOW PAGE

- Select page to customize

### **EDIT LIST**

- Available, Add button Or Displayed, Remove button

### **CHANGE ORDER**

- Move Up button  $\land$  or Move Down button  $\lor$ 

### **APPLY**

- Apply button
- Before modifying another page

### CONFIRM

- Save button
- Once all changes are made

### > Reports

### **SHOW REPORT**

- Select report to customize

### **EDIT REPORT**

- Available, Add button Or Assigned, Remove button

### SORT COLUMNS

- Select 1 to 3 sort columns

### **CHECK OR UNCHECK**

- Ascending order 🗹 or Descending order 🔲

### **APPLY**

- Apply button
- Before modifying another report

### CONFIRM

- Save button
- Once all changes are made

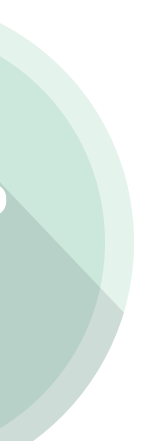

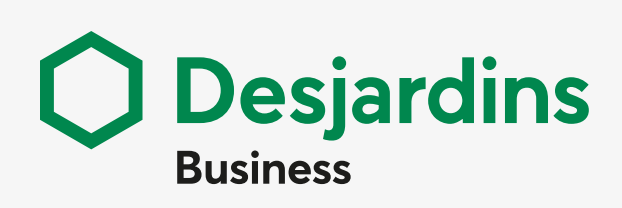

Create New Deposit List Deposits Generate Reports Search for items Error messages Other problems

### **Administration**

Manage Locations Customize Fields Manage Users Preferences

### **Supervisor**

Supervise deposits

### **Deposit adjustments**

Pay special attention to deposit adjustments

# Supervisor Supervise deposits

### 1. CLICK

• **Deposits** tab

### 2. SELECT

- One Location
- All Deposits

### 3. SELECT

Period or All Open Deposits

### > APPROVE AND TRANSMIT

### **SELECT OR VIEW DEPOSITS**

- Open-balanced state
- Select one or more deposits to transmit
- View deposits details, edit this deposit's details icon

### **APPROVE**

- Approve button

### TRANSMIT

- Transmit button
- State will change to **Received**

**NOTICE:** To ensure that deposits are received, make sure they are approved before you transmit them.

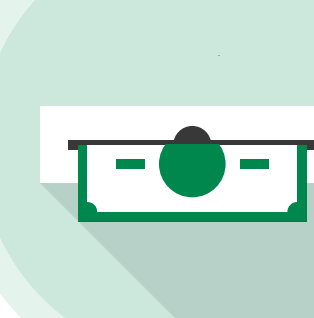

### > **DISAPPROVE**

### **VIEW DETAILS**

- Edit this deposit's details icon

**NOTICE:** Back only serves to return to the previous screen.

### CLICK

- **Disapprove** button
- Confirmation message appears Deposit state changes to **Open-Disapproved**
- Deposit is sent back to the operator for modification

### > MODIFY

- List **Open-Disapproved** deposit
- Click Re-Open Deposit button
- Modify the deposit
- Click **Complete** button to submit the modified deposit to the supervisor

### > ASSIGN

### **VIEW DETAILS**

- Edit the deposit's detail icon

### CLICK

- Assigned Deposit button
- Deposit details are displayed

### **SELECT USER**

- A self-customer operator will then be able to transmit the deposit

### CONFIRM

- Save button
- **IMPORTANT:** Supervisors must approve the deposits from operators under their supervision.

Deposits submitted to supervisors have the deposit state **Open-Balanced**.

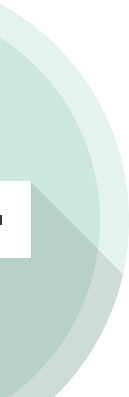

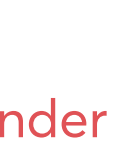

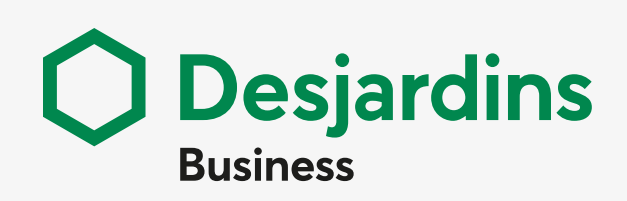

Create New Deposit List Deposits Generate Reports Search for items Error messages Other problems

### **Administration**

Manage Locations Customize Fields Manage Users Preferences

### **Supervisor**

Supervise deposits

### **Deposit adjustments**

Pay special attention to deposit adjustments

### **REMOTE DEPOSIT CAPTURE | JOB AID**

# Deposit adjustments Pay special attention to deposit adjustments

After you make a deposit through the Remote Deposit Capture service, Desjardins does a second check:

- If discrepancies are detected (e.g., postdated cheques), a deposit adjustment will be made.
- In your account, you will see that the total deposit amount is withdrawn, followed by a credit of the adjusted total deposit amount.
- > You must coplete both of the following step:

Identify the reason for adjustment;

- **1. VIEW ADJUSTMENT** 
  - > CLICK Deposit List or Deposits Tab
  - SELECT One Location, All Deposit
  - **> SELECT THE PERIOD OR STATUS** Among those available

### **A** LOCATE

- State column
- Perfected-Adjsuted
- No action required for other statuses

### **DISPLAY IMAGE**

- Icon Edit this deposit's details

### **BC**CLICK

- Not negociable (adjusted) or Cheque (adjusted)

### **D** LOCATE

- Adjustment History (at the bottom of the window)
- Modify Item

### 

- Reason for adjustment (in reason column)

| ACCUEIL ADMINISTRA<br>ste de dépôts<br>Client : Entreprise Dépô | ITION DEPOIS RAP                                  | PORTS RECHERCHER                                                                              |                                    |                     |             |                       | Rôle de l'a         | tilsateur Administrateur prinn | pal estreprise SD0 | Opéisteur autonome entr | ajonise S         |
|-----------------------------------------------------------------|---------------------------------------------------|-----------------------------------------------------------------------------------------------|------------------------------------|---------------------|-------------|-----------------------|---------------------|--------------------------------|--------------------|-------------------------|-------------------|
| Sélectionner                                                    | Täches                                            | 🗢 Data de création 🥄                                                                          | Nº de dépôt 9                      | Type 9              | Site        | Compte                | ID Utilisateur      | Montast (\$)                   | Nombre<br>d'effets | État                    |                   |
|                                                                 |                                                   | 20/01/23 10:16                                                                                | 0000070                            | Image               | VAL CAD-USD | 201033 - Val CAD      | KF29B8YV5           | 28 050,0                       | 0 5/5              | Ouvert-Approuv          | vé                |
|                                                                 |                                                   | 20/01/16 16:54                                                                                | 0000069                            | Image               | VAL CAD-USD | 201033 - Val CAD      | KF29B8YV1           | 4 940,0                        | 0 5/5              | Vérifié-ajusté          |                   |
|                                                                 |                                                   | 20/01/16 14:15                                                                                | 0000067                            | Image               | VAL CAD-USD | 012197 - 012197-8     | 90 KF29B8YV1        | 9 335,0                        | 0 2/2              | Verne-ajuste            | -                 |
|                                                                 |                                                   | 20/01/16 14:13                                                                                | 0000066                            | Image               | VAL CAD-USD | 010697 - 010697 C     | AD KF29B8YV1        | 23 685,2                       | 5 3/3              | Varina                  |                   |
| Précident 1 Suivant >                                           | Tous 5 10 20 50                                   |                                                                                               |                                    |                     |             |                       |                     |                                |                    | Affiché : 1 - 11 de 1   | 1 (11             |
| Select. tout                                                    | Effacer Tr                                        | anomettre Actualicer                                                                          | Vue rapport                        | Re                  | teurner     |                       |                     |                                |                    | Créec                   | un d              |
| ACCUEIL ADMINI                                                  | STRATION DÉPÔTS                                   | RAPPORTS RECHE                                                                                | difier l'effet - 1                 |                     |             |                       |                     | Connecté                       | en tant que        | Yvon Dépauzé            | Prin<br>lae S     |
| iste des effe<br>(Client : Entreprise                           | ts de dépôt - 0<br>Dépôt à distance UAT,          | 000086<br>Site : VAL CAD-USD)                                                                 | ion négociable 🛛 🕈                 |                     |             |                       |                     | 000                            | 9 8 8 (            | 3080                    |                   |
| enseignements re                                                | latifs au dépôt (Vérif                            | ié-ajusté)                                                                                    | CHÈQUE ANNULÉ                      | 0000000             |             |                       | CORPORTORIO CORPORT | NORTH OF THE OWNER             |                    |                         |                   |
| Montant enregistr                                               | é(\$): 14 000,00                                  | Montant d                                                                                     | CILCUL PURGEL                      |                     |             |                       | DATE 2 0 2 0 12     | 02                             |                    |                         |                   |
| Errears 1                                                       | iaches                                            | Type d'effet<br>Élément de crédit virtuel<br>Non riégociabla(sjustő)<br>Chèque canadien<br>50 | PAYEZ<br>altority de<br>SI<br>Hour | anne en<br>Konta    | uč Disj     | aidinis Int           | SPÉCIMEN            | 0,e°\$<br>@==                  |                    |                         | 6-8<br>0-0<br>4-0 |
| Vue rapport                                                     |                                                   |                                                                                               | *00066*                            | :00000              | •006:: 000  | -000+0+               |                     |                                |                    |                         | dépé              |
| ACCUEIL ADNINIS                                                 | STRATION DÉPÔTS                                   | RAPPORTS RECHE                                                                                | 000.00<br>ontant enregistre (5)    | 000-000-0<br>Compte | 0000        | 0-006 00<br>medi/IF % | 066<br>rie          |                                |                    |                         | Prin              |
| iste des effet<br>(Client : Entreprise I                        | <b>s de dépôt - OC</b><br>Dépôt à distance UAT, S | Site : VAL CAD-USD)                                                                           | listorique d'ajustemo              |                     |             |                       |                     |                                |                    | B_                      |                   |
| enseignements rel                                               | atifs au dépôt (Vérifi                            | é-ajusté)                                                                                     | Reference<br>6000053               |                     | (6 000,00)  | Hontant ()<br>CAD     | 6)                  | Effet postdaté                 | Raison             | 9                       | _                 |
| Montant enregistre                                              | é (\$): 9 435,00                                  | Montant du                                                                                    |                                    |                     |             |                       |                     |                                |                    |                         |                   |
| fets numérisés (2)                                              | /2)                                               | Type d'effe                                                                                   | Z sur 3 3                          | nrag (6) 9          | A Cheuman   | 9 Mosta               | + (e) 0.0           | láranca (£) 0                  | Comate             | Mo Tranci               | + /1              |
| 1112013                                                         |                                                   | lément de crédit virtuel aiuste                                                               | ()                                 | 9 435.00            | - accuenc   | 9                     | 335.00              | (100.00)                       | 012197             | 1317                    | 12-B              |
|                                                                 | × C                                               | Chèque canadien(ajuste                                                                        | i)                                 | 9 435,00            |             | 1 9                   | 335,00              | (100.00)                       | 000-000-0          | 0000                    | 0-0               |
| Précédent 1 Suivan                                              | t > Tous > 20                                     | 50                                                                                            |                                    |                     |             |                       |                     |                                |                    | Affichage de : 1        | - 2 s             |
|                                                                 |                                                   |                                                                                               |                                    |                     |             |                       |                     |                                |                    |                         | _                 |

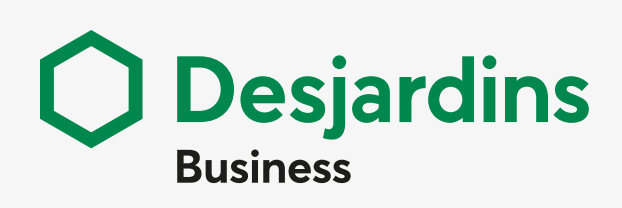

Create New Deposit List Deposits Generate Reports Search for items Error messages Other problems

### **Administration**

Manage Locations Customize Fields Manage Users Preferences

### **Supervisor**

Supervise deposits

### **Deposit adjustments**

Pay special attention to deposit adjustments

### 2. TAKE NECESSARY ACTION ACCORDING TO REASON

### **REASON FOR ADJUSTMENT**

- Amount **discrepancy**
- Difference amount entered vs. received
- Duplicate
- Item Not Eligible
- Non-compliant Endorsement
- Poor Quality Image
- Post Dated Item
- Signature Missing
- Stale Dated
- Wrong currency

### WHAT TO DO

can replace it

been adjusted in your account

been adjusted in your account

can replace it

the item

in a night deposit box

Return the item to the issuer for signing

have a new cheque issued

the item

### User help & support

- Return the item to the issuer so they
- No action required; the amount has
- No action required, the amount has
- Return the item to the issuer so they
- Only the item beneficiary can endorse
- Deposit the item at a caisse counter or
- Deposit the item on the date written
- Send the item back to the issuer to
- Deposit into the appropriate account if available or go to a branch to deposit

- For more information, visit:
- Accepting and Receiving Payments Desjardins
- You will find:
- User guide
- Training videos
- Job aid tools
- Links to Digital Check scanners models

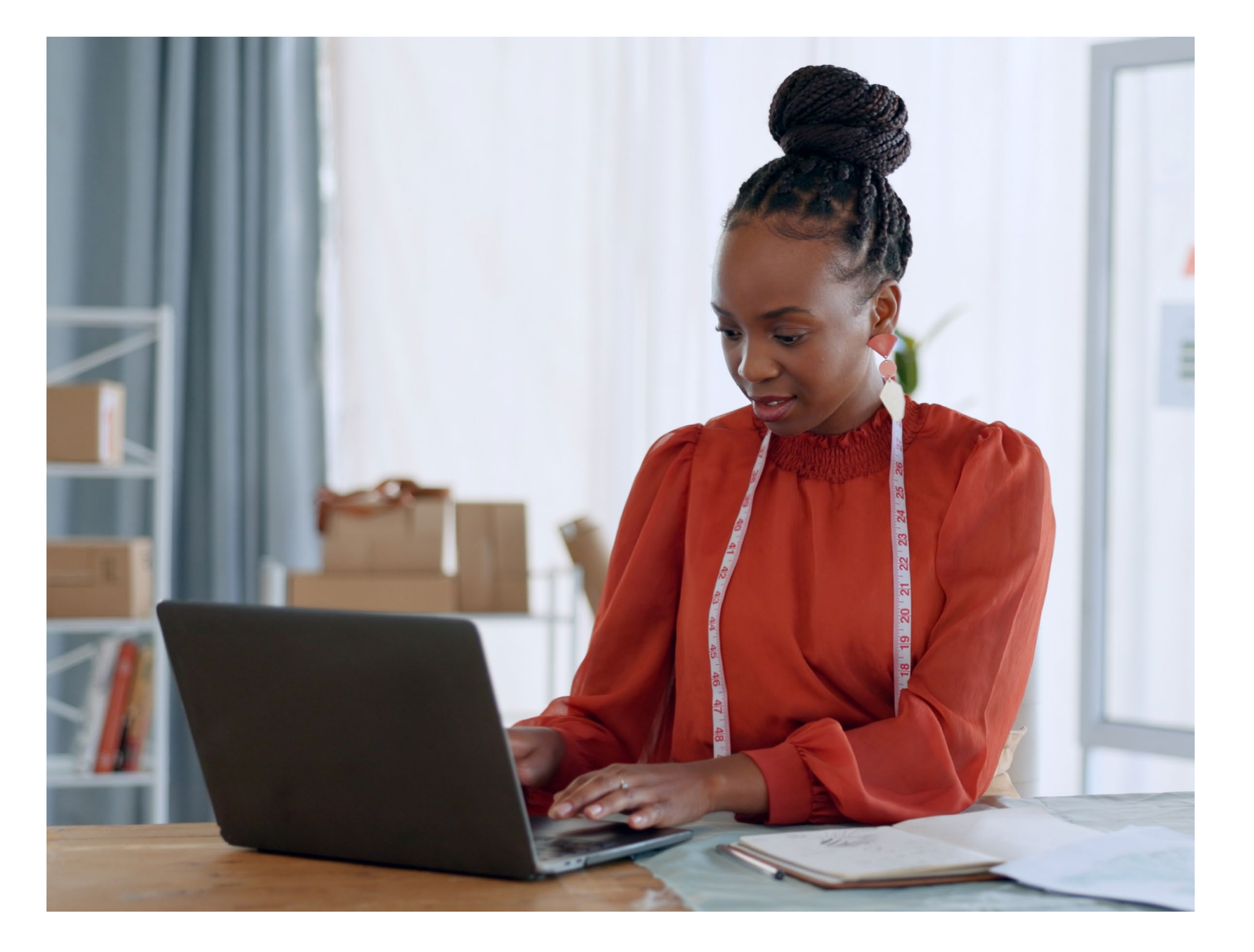

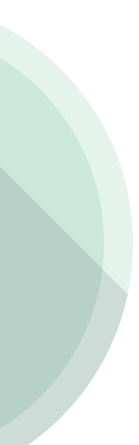